# **Dell Precision 5550**

Caractéristiques et configuration

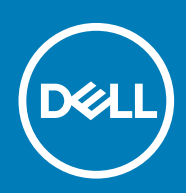

#### Remarques, précautions et avertissements

i REMARQUE : Une REMARQUE indique des informations importantes qui peuvent vous aider à mieux utiliser votre produit.

PRÉCAUTION : Une PRÉCAUTION indique un risque d'endommagement du matériel ou de perte de données et vous indique comment éviter le problème.

AVERTISSEMENT : Un AVERTISSEMENT indique un risque d'endommagement du matériel, de blessures corporelles ou même de mort.

© 2020 Dell Inc. ou ses filiales. Tous droits réservés. Dell, EMC et les autres marques commerciales mentionnées sont des marques de Dell Inc. ou de ses filiales. Les autres marques peuvent être des marques commerciales de leurs propriétaires respectifs.

May 2020

# Table des matières

| 1 Configuration de votre ordinateur Precision 5550 |    |
|----------------------------------------------------|----|
| 2 Présentation du châssis                          | 6  |
| Gauche                                             |    |
| Droite                                             |    |
| Vue du repose-poignets                             |    |
| Vue de l'écran                                     | 7  |
| Vue du dessous                                     |    |
| 3 Caractéristiques de l'ordinateur Precision 5550  | 9  |
| Dimensions et poids                                |    |
| Processeurs                                        |    |
| Jeu de puces                                       |    |
| Système d'exploitation                             |    |
| Mémoire                                            |    |
| Ports et connecteurs                               |    |
| Communications                                     |    |
| Audio                                              |    |
| Stockage                                           |    |
| Lecteur de carte multimédia                        |    |
| Clavier                                            |    |
| Caméra                                             |    |
| Pavé tactile                                       |    |
| Gestes du pavé tactile                             |    |
| Adaptateur secteur                                 |    |
| Batterie                                           |    |
| Affichage                                          |    |
| Lecteur d'empreintes digitales                     |    |
| Vidéo                                              |    |
| Environnement de l'ordinateur                      | 17 |
| 4 Écran Dell à faible lumière bleue                |    |
| 5 Raccourcis clavier du système Precision 5550     | 19 |
| 6 Obtenir de l'aide et contacter Dell              |    |

# Configuration de votre ordinateur Precision 5550

#### À propos de cette tâche

i REMARQUE : Les images de ce document peuvent différer de votre ordinateur, selon la configuration que vous avez commandée.

#### Étapes

1. Connectez l'adaptateur secteur à une source d'alimentation et au port Thunderbolt 3 (USB Type-C) avec Power Delivery. Puis pressez sur le bouton d'alimentation de l'ordinateur.

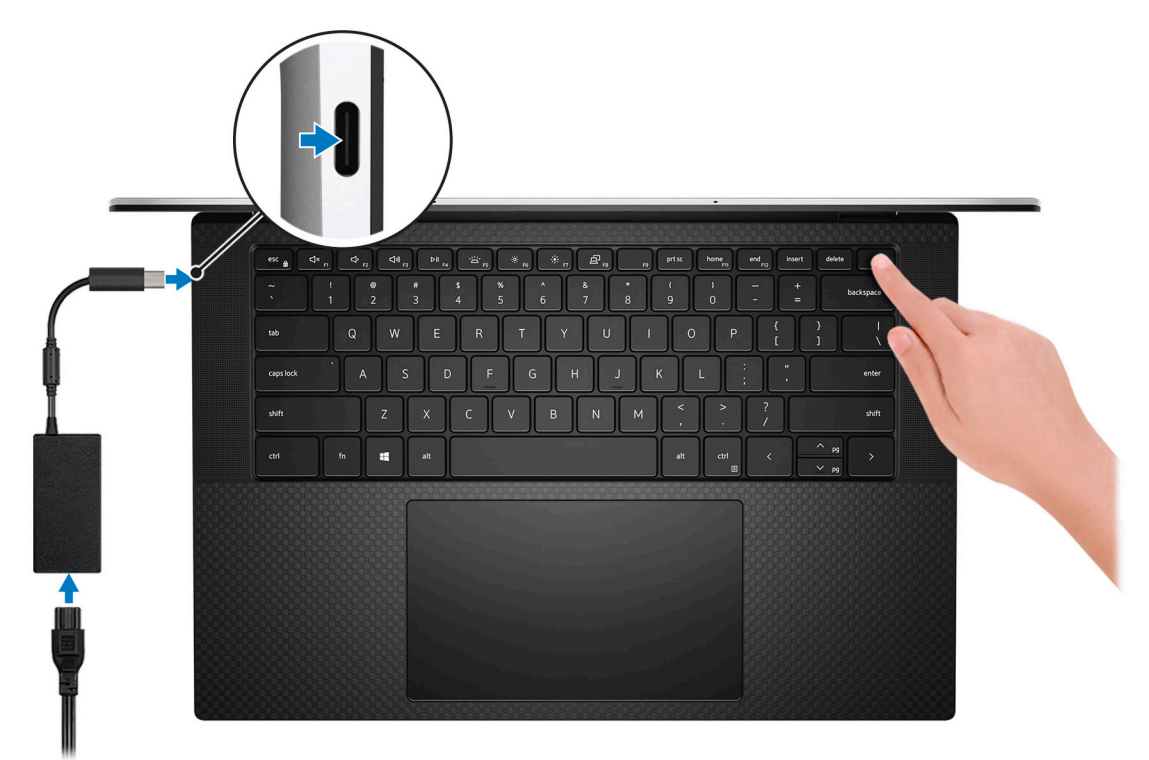

- i REMARQUE : Vous pouvez charger le système en connectant l'adaptateur secteur à l'un des ports Thunderbolt 3 (USB Type-C) qui se trouvent sur le côté gauche ou sur le port USB 3.2 Gen 2 (Type-C) situé sur le côté droit de l'ordinateur.
- (i) REMARQUE : La batterie peut passer en mode d'économie d'énergie pendant l'expédition afin de préserver sa charge. Assurez-vous que l'adaptateur secteur est branché sur l'ordinateur lorsque vous le mettez sous tension pour la première fois.
- 2. Terminez la configuration du système d'exploitation

#### Tableau 1. Configuration du système d'exploitation

| Système<br>d'exploitation | Instructions de configuration                                                                                                    |
|---------------------------|----------------------------------------------------------------------------------------------------|
| Windows                   | Suivez les instructions qui s'affichent à l'écran pour terminer la configuration. Lors de la configuration, nous vous recommandons de vous connecter à un réseau sécurisé pour télécharger et installer les dernières mises à jour de Windows. |

| Système<br>d'exploitation | Instructions de configuration |
|---------------------------|-------------------------------|
|                           |                               |

Ubuntu

Suivez les instructions qui s'affichent à l'écran pour terminer la configuration. Pour en savoir plus sur l'installation et la configuration du système Ubuntu, consultez les articles de la base de connaissances SLN151664 et SLN151748 à l'adresse www.dell.com/support.

**3.** Si Windows est installé sur votre ordinateur, vous pouvez obtenir une assistance et des mises à jour logicielles avec certaines applications Dell.

#### (i) **REMARQUE** : Les applications Dell ne sont pas disponibles sur Ubuntu.

#### **Tableau 2. Applications Dell**

| Application Dell | Description                                                                                                    |
|------------------|----------------------------------------------------------------------------------------------------|
|                  | My Dell                                                                                                    |
| Deell            | Accédez aux applications Dell, articles d'aide et autres informations importantes relatives à votre ordinateur.<br>L'application My Dell vous informe également sur l'état de la garantie, les accessoires recommandés et les<br>mises à jour logicielles pour votre ordinateur. |
|                  | Compare the size                                                                                                    |

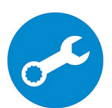

#### SupportAssist

Vérifie le fonctionnement du matériel et des logiciels de votre ordinateur de façon proactive, et résout les problèmes liés au système d'exploitation. Pour en savoir plus sur l'application, voir la documentation SupportAssist sur www.dell.com/support.

 REMARQUE : Pour renouveler ou mettre à niveau votre garantie depuis l'application

 SupportAssist, cliquez sur la date d'expiration de la garantie.

#### Dell Update

Mettez à jour votre ordinateur avec les correctifs essentiels et les pilotes de périphériques les plus récents. Pour en savoir plus sur l'application, consultez l'article de la base de connaissances SLN305843 sur www.dell.com/support.

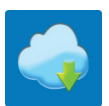

#### **Dell Digital Delivery**

Téléchargez des applications logicielles, achetées mais non pré-installées sur votre ordinateur. Pour en savoir plus sur l'application, consultez l'article de la base de connaissances 153764 sur www.dell.com/support.

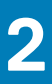

## Présentation du châssis

## Gauche

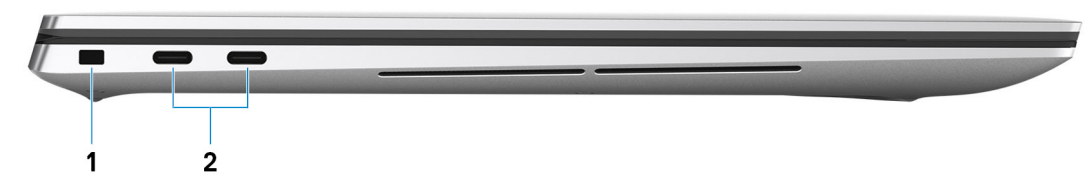

- 1. Logement pour câble de sécurité en coin
- 2. Port USB 3.2 Gen 2 Type-C avec Thunderbolt 3 (Power Delivery) (2)

## Droite

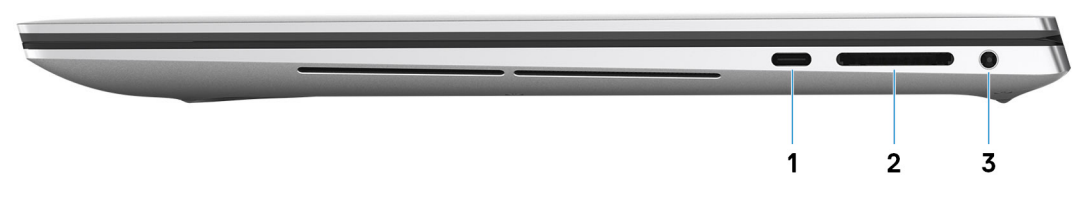

- 1. Port USB 3.2 Gen 2 Type-C DisplayPort
- 2. Logement de carte SD
- 3. Port audio universel

## Vue du repose-poignets.

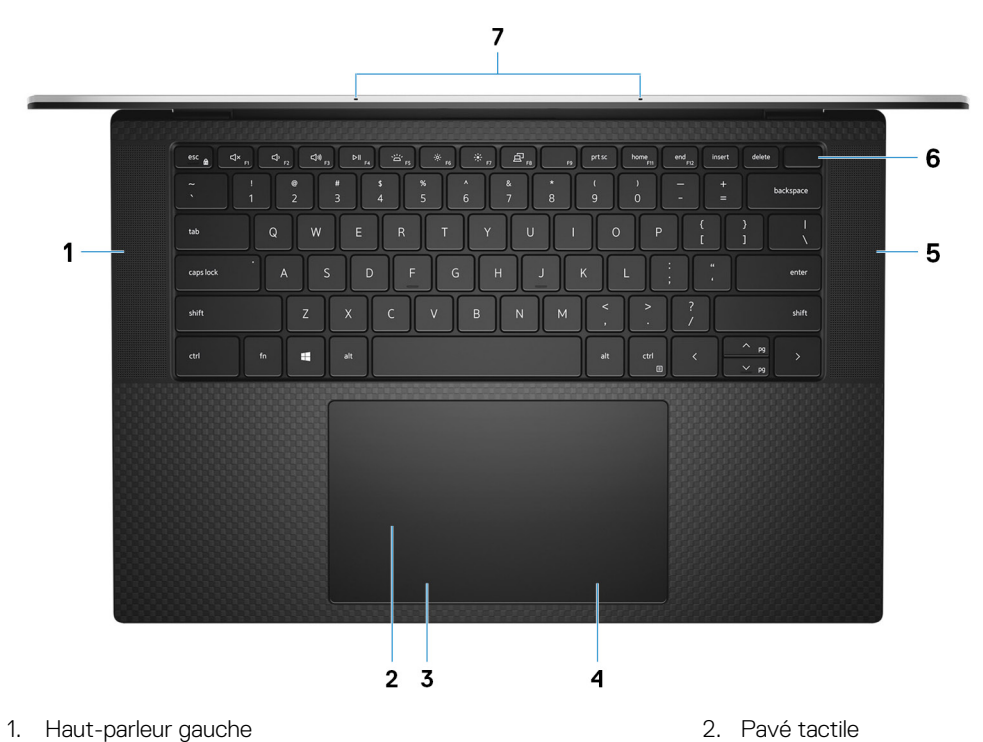

- 3. Zone de clic gauche
- 5. Haut-parleur droit
- 7. Microphones (2)

- 4. Zone de clic droit
- 6. Bouton d'alimentation avec lecteur d'empreintes digitales

# Vue de l'écran

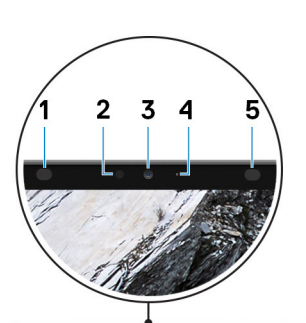

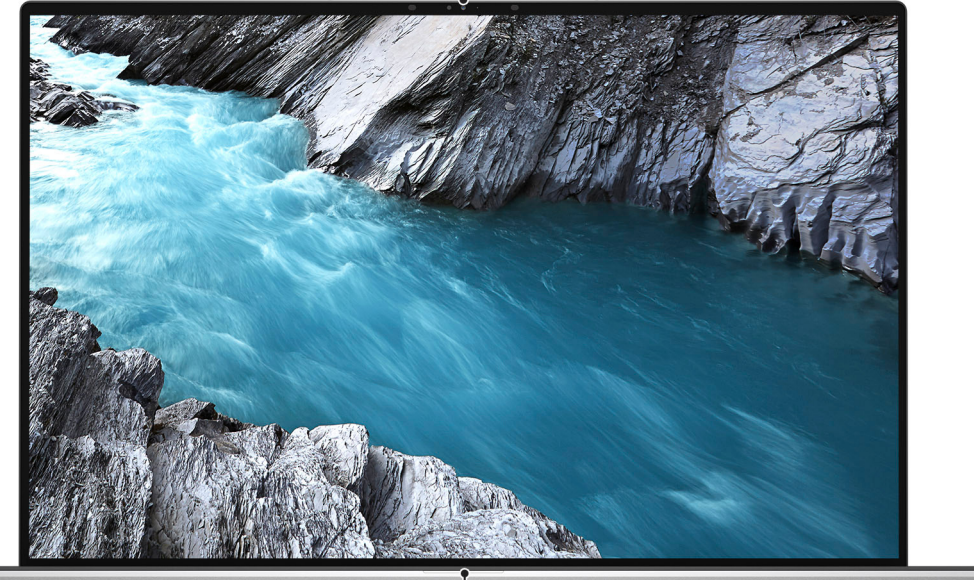

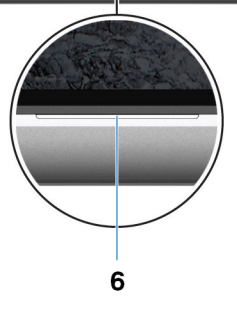

- 1. Émetteur infrarouge
- 3. Webcam infrarouge RGB
- 5. Émetteur infrarouge

- 2. Capteur de luminosité ambiante
- 4. Voyant d'état de la webcam
- 6. Voyant d'état de la batterie

## Vue du dessous

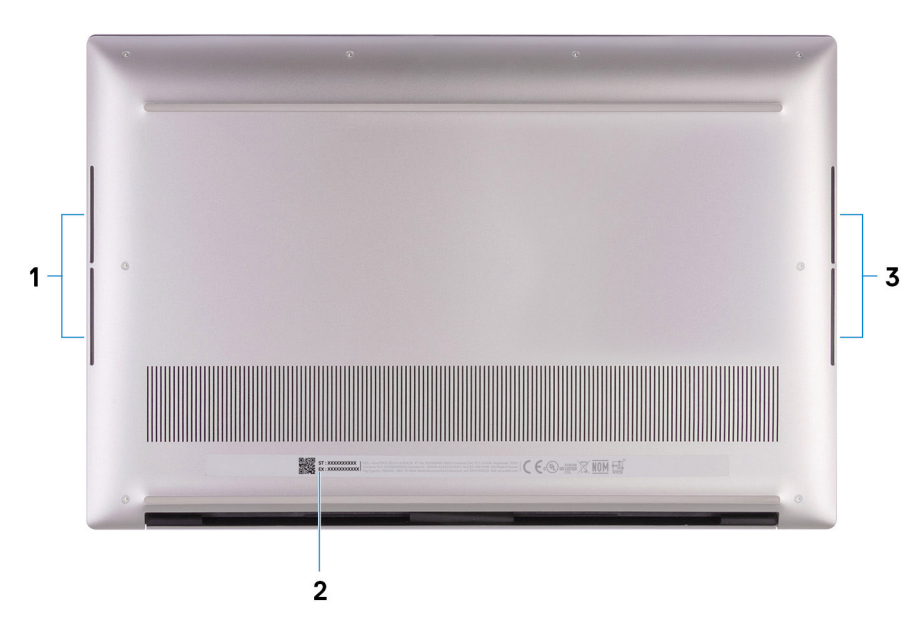

- 1. Caisson de basses gauche
- 2. Étiquette du numéro de série
- 3. Caisson de basses droit

# Caractéristiques de l'ordinateur Precision 5550

## **Dimensions et poids**

#### Tableau 3. Dimensions et poids

| Description     | Valeurs                                                                                                    |  |
|-----------------|----------------------------------------------------------------------------------------------------|--|
| Hauteur :       |                                                                                                    |  |
| Avant           | 7,7 mm (0,3 pouce)                                                                                                    |  |
| Arrière         | 11,65 mm (0,45 pouce)                                                                                                    |  |
| Largeur         | 344,4 mm (13,56 pouces)                                                                                                    |  |
| Profondeur      | 230,3 mm (9,07 pouces)                                                                                                    |  |
| Poids (maximal) | 2,05 kg (4,51 lb)                                                                                                    |  |
|                 | (j) <b>REMARQUE :</b> Le poids de votre ordinateur dépend de la configuration commandée et de divers facteurs liés à la fabrication. |  |

## **Processeurs**

Valeurs

#### **Tableau 4. Processeurs**

Description

| •                              |                                                       |                                                       |                                                       |                                                       |                                                      |
|--------------------------------|-------------------------------------------------------|-------------------------------------------------------|-------------------------------------------------------|-------------------------------------------------------|------------------------------------------------------|
| Processeurs                    | Intel Core i5-10400H<br>de 10 <sup>e</sup> génération | Intel Core i7-10750H<br>de 10 <sup>e</sup> génération | Intel Core i7-10850H<br>de 10 <sup>e</sup> génération | Intel Core i7-10875H de<br>10 <sup>e</sup> génération | Intel Xeon W-10855M<br>de 10 <sup>e</sup> génération |
| Puissance                      | 45 W                                                  | 45 W                                                  | 45 W                                                  | 45 W                                                  | 45 W                                                 |
| Nombre de<br>cœurs             | 4                                                     | 6                                                     | 6                                                     | 8                                                     | 6                                                    |
| Nombre de<br>threads           | 8                                                     | 12                                                    | 12                                                    | 16                                                    | 12                                                   |
| Vitesse                        | Jusqu'à 4,6 GHz                                       | Jusqu'à 5 GHz                                         | Jusqu'à 5,1 GHz                                       | Jusqu'à 5,1 GHz                                       | Jusqu'à 5,1 GHz                                      |
| Cache                          | 8 Mo                                                  | 12 Mo                                                 | 12 Mo                                                 | 16 Mo                                                 | 12 Mo                                                |
| Carte<br>graphique<br>intégrée | Intel UHD 630                                         | Intel UHD 630                                         | Intel UHD 630                                         | Intel UHD 630                                         | Intel UHD P630                                       |

## Jeu de puces

#### Tableau 5. Jeu de puces

| Description         | Valeurs                                         |
|---------------------|-------------------------------------------------|
| Jeu de puces        | WM490                                           |
| Processeur          | Intel Core i5/i7/i9 de 10e génération et Xeon W |
| Largeur de bus DRAM | 64 bits                                         |
| EPROM Flash         | 32 Mo                                           |
| bus PCIe            | Jusqu'à Gen 3.0                                 |

## Système d'exploitation

- Windows 10 Famille 64 bits
- Windows 10 Professionnel 64 bits
- Windows 10 Professionnel pour les Stations de travail
- Windows 10 Professionnel Éducation
- Windows 10 IoT Enterprise (64 bits)
- Ubuntu 18.04 SP1
- · RedHat 8.2 (certification uniquement)

## Mémoire

#### Tableau 6. Caractéristiques de la mémoire

| Description                          | Valeurs                                                                                                    |
|--------------------------------------|----------------------------------------------------------------------------------------------------|
| Logements                            | Deux logements SO-DIMM                                                                                                    |
| Туре                                 | DDR4 bicanale                                                                                                    |
| Vitesse                              | 2 667 MHz, 2 933 MHz                                                                                                    |
| Mémoire maximum                      | 64 Go                                                                                                    |
| Mémoire minimum                      | 8 Go                                                                                                    |
| Taille de la mémoire par emplacement | 8 Go, 16 Go, 32 Go                                                                                                    |
| Configurations prises en charge      | <ul> <li>Mémoire 8 Go, 2 x 4 Go, DDR4, 2 933 MHz, bicanale</li> <li>Mémoire 16 Go, 2 x 8 Go, DDR4, 2 933 MHz, bicanale</li> <li>Mémoire 32 Go, 2 x 16 Go, DDR4, 2 933 MHz, bicanale</li> <li>Mémoire 64 Go, 2 x 32 Go, DDR4, 2 933 MHz, bicanale</li> <li>Mémoire 8 Go, 2 x 4 Go, DDR4, ECC, 2 677 MHz, bicanale</li> </ul> |

- Memoire 16 Go, 2 x 4 Go, DDR4, ECC, 2 677 MHz, bicanale
   Mémoire 16 Go, 2 x 8 Go, DDR4, ECC, 2 677 MHz, bicanale
- Mémoire 32 Go, 2 x 16 Go, DDR4, ECC, 2 677 MHz, bicanale

## **Ports et connecteurs**

#### Tableau 7. Ports et connecteurs externes

#### Externes :

| USB                                      | <ul> <li>2 ports USB 3.2 Gen 2 Type-C avec Thunderbolt 3<br/>(Power Delivery)</li> <li>1 port USB 3.2 Gen 2 Type C DisplayPort</li> </ul>                        |
|------------------------------------------|----------------------------------------------------------------------------------------------------|
| Audio                                    | Un port audio universel                                                                                                    |
| Vidéo                                    | Adaptateur USB Type-C vers DisplayPort (vendu séparément)                                                                                                    |
| Lecteur de carte mémoire                 | Une carte SD                                                                                                    |
| Port de connexion                        | n.d.                                                                                                    |
| Port de l'adaptateur secteur             | Port USB Type C<br>() REMARQUE : Connectez l'adaptateur secteur (USB<br>Type-C) à un seul des trois ports USB Type-C.                                            |
| Sécurité                                 | Un emplacement antivol Wedge                                                                                                    |
| Tableau 8. Ports et connecteurs internes |                                                                                                    |
| Internes :                               |                                                                                                    |
| M.2                                      | Logement M.2 2280 pour disque SSD                                                                                                    |
|                                          | () <b>REMARQUE</b> : Pour en savoir plus sur les caractéristiques des différents types de cartes M.2, consultez l'article de la base de connaissances SLN301626. |

## Communications

### Module sans fil

#### Tableau 9. Caractéristiques du module sans fil

| Description                          | Valeurs                                                                                                    |
|--------------------------------------|----------------------------------------------------------------------------------------------------|
| Model number (Numéro de modèle)      | Intel Wi-Fi 6 AX201                                                                                                    |
| Taux de transfert                    | Jusqu'à 2 400 Mbit/s                                                                                                    |
| Bandes de fréquence prises en charge | 2,4 GHz/5 GHz                                                                                                    |
| Normes de la technologie sans fil    | <ul> <li>Wi-Fi 802.11a/b/g</li> <li>Wi-Fi 4 (WiFi 802.11n)</li> <li>Wi-Fi 5 (WiFi 802.11ac)</li> <li>Wi-Fi 6 (WiFi 802.11ax)</li> </ul> |
| Chiffrement                          | <ul> <li>WEP 64 bits/128 bits</li> <li>AES-CCMP</li> <li>TKIP</li> </ul>                                                                |
| Bluetooth                            | Bluetooth 5.1                                                                                                    |

## **Audio**

#### Tableau 10. Caractéristiques audio

| Description                           |         | Valeurs                          |  |
|---------------------------------------|---------|----------------------------------|--|
| Contrôleur                            |         | Realtek ALC3281-CG               |  |
| Conversion stéréo                     |         | Pris en charge                   |  |
| Interface interne                     |         | Interface audio haute définition |  |
| Interface externe                     |         | Prise jack audio universelle     |  |
| Haut-parleurs                         |         | Haut-parleur bidirectionnel      |  |
| Amplificateur de haut-parleur interne |         | Pris en charge                   |  |
| Commandes de volume externes          |         | Contrôles de raccourci clavier   |  |
| Sortie haut-parleurs:                 |         |                                  |  |
|                                       | Moyenne | 4 W                              |  |
|                                       | Pointe  | 5 W                              |  |
| Sortie du caisson de grav             | /es     | Pris en charge                   |  |
| Microphone                            |         | Microphones numériques           |  |

## Stockage

Votre ordinateur prend en charge les configurations suivantes :

Deux disques SSD M.2 2280 ou M.2 2230

Le disque principal de votre ordinateur varie en fonction de la configuration du stockage. Pour les ordinateurs :

• Avec un lecteur M.2, le lecteur M.2 est le lecteur principal

#### Tableau 11. Caractéristiques du stockage

| Type de stockage       | Type d'interface                                  | Capacité     |
|------------------------|---------------------------------------------------|--------------|
| Un disque SSD 2280 M.2 | 4 disques PCle Gen 3.0 NVMe, jusqu'à<br>32 Gbit/s | Jusqu'à 2 Go |

## Lecteur de carte multimédia

#### Tableau 12. Caractéristiques du lecteur de cartes multimédia

| Description             | Valeurs                                                                                                    |
|-------------------------|----------------------------------------------------------------------------------------------------|
| Туре                    | Un logement de carte SD                                                                                                    |
| Cartes prises en charge | <ul> <li>SD (Secure Digital)</li> <li>SDHC (Secure Digital High Capacity)</li> <li>Carte mémoire Secure Digital High Capacity (SDHC)</li> </ul> |

## Clavier

Le tableau suivant répertorie les caractéristiques techniques du clavier de votre ordinateur Precision 5550.

#### Tableau 13. Caractéristiques du clavier

| Description            | Valeurs                                                                                                    |
|------------------------|----------------------------------------------------------------------------------------------------|
| Type de clavier        | Clavier rétroéclairé                                                                                                    |
| Disposition du clavier | QWERTY                                                                                                    |
| Nombre de touches      | <ul> <li>États-Unis et Canada : 79 touches</li> <li>Royaume-Uni : 80 touches</li> <li>Japon : 83 touches</li> </ul>                                                                                                    |
| Taille du clavier      | X = écartement de touche de 19,05 mm                                                                                                    |
|                        | Y = écartement de touche de 18,05 mm                                                                                                    |
| Raccourcis clavier     | Certaines touches de votre clavier comportent deux symboles. Ces<br>touches peuvent être utilisées pour saisir des caractères spéciaux<br>ou pour exécuter des fonctions secondaires. Pour saisir le caractère<br>spécial, maintenez enfoncée la touche Maj enfoncée et appuyez<br>sur la touche voulue. Pour exécuter des fonctions secondaires,<br>appuyez sur Fn et sur la touche souhaitée.<br>() REMARQUE : Vous pouvez définir le comportement<br>principal des touches de fonction (F1-F12) en modifiant<br>Comportement des touches de fonction dans le<br>programme de configuration du BIOS. |
|                        | Raccourcis clavier                                                                                                    |

## Caméra

#### Tableau 14. Caractéristiques de la caméra

| Description               | Valeurs                         |
|---------------------------|---------------------------------|
| Nombre de caméras         | un                              |
| Туре                      | Webcam RVB HD/webcam infrarouge |
| Emplacement               | Webcam avant                    |
| Type de capteur           | Technologie de capteur CMOS     |
| Résolution                |                                 |
| Caméra                    |                                 |
| Image fixe                | 0,92 mégapixel                  |
| Vidéo                     | 1 280 x 720 (HD) à 30 ips       |
| Caméra infrarouge         |                                 |
| Image fixe                | 0,2 mégapixel                   |
| Vidéo                     | 576 x 360 à 15 ips              |
| Angle de vue en diagonale |                                 |
| Caméra                    | 78,5 degrés                     |
| Caméra infrarouge         | 78,5 degrés                     |

## Pavé tactile

#### Tableau 15. Caractéristiques du pavé tactile

| Description  |             | Valeurs |
|--------------|-------------|---------|
| Résolution : |             |         |
|              | Horizontale | 4 655   |
|              | Verticale   | 2 731   |
| Dimensions : |             |         |
|              | Horizontale | 150 mm  |
|              | Verticale   | 90 mm   |

## Gestes du pavé tactile

Pour plus d'informations sur les gestes pris en charge par le pavé tactile pour Windows 10, voir l'article de la base de connaissances de Microsoft 4027871 à l'adresse support.microsoft.com.

## Adaptateur secteur

#### Tableau 16. Caractéristiques de l'adaptateur secteur

| Description                    | Valeurs                                                                                                    |                                                                     |
|--------------------------------|----------------------------------------------------------------------------------------------------|---------------------------------------------------------------------|
| Туре                           | USB Type-C 90 W                                                                                                    | USB-C 130 W                                                         |
| Diamètre                       | Connecteur Type-C                                                                                                    | Connecteur Type-C                                                   |
| Tension d'entrée               | 100 VCA – 240 VCA                                                                                                    | 100 VCA – 240 VCA                                                   |
| Fréquence d'entrée             | de 50 Hz à 60 Hz                                                                                                    | de 50 Hz à 60 Hz                                                    |
| Courant d'entrée (maximal)     | 1,5 A                                                                                                    | 1,8 A                                                               |
| Courant de sortie (en continu) | <ul> <li>20 V/4,5 A (continu)</li> <li>15 V/3 A (continu)</li> <li>9,0 V/3 A (continu)</li> <li>5 V/3 A (continu)</li> </ul> | <ul> <li>20 V/6,5 A (continu)</li> <li>5 V/1 A (continu)</li> </ul> |
| Tension de sortie nominale     | 20 VCC/15 VCC/9 VCC/5 VCC                                                                                                    | 20 VCC/5 VCC                                                        |
| Plage de températures :        |                                                                                                    |                                                                     |
| En fonctionnement              | De 0 °C à 40 °C (de 32 °F à 104 °F)                                                                                          | De 0 °C à 40 °C (de 32 °F à 104 °F)                                 |
| Stockage                       | de –40° C à 70° C (de –40° F à 158° F)                                                                                       | De –40 °C à 70 °C (de –40 °F à<br>158 °F)                           |

## Batterie

Le tableau suivant répertorie les caractéristiques techniques de la batterie de votre ordinateur Precision 5550.

#### Tableau 17. Caractéristiques de la batterie

| Description            | Option 1                          | Option 2                          |
|------------------------|-----------------------------------|-----------------------------------|
| Type de batterie       | Lithium-ion à 3 cellules (56 WHr) | Lithium-ion à 6 cellules (86 WHr) |
| Tension de la batterie | 11,4 VCC                          | 11,4 VCC                          |

| Description                                           | Option 1                                                                                                    | Option 2                                                                                                    |
|-------------------------------------------------------|----------------------------------------------------------------------------------------------------|----------------------------------------------------------------------------------------------------|
| Poids de la batterie (maximum)                        | 0,255 kg                                                                                                    | 0,340 kg                                                                                                    |
| Dimensions de la batterie :                           |                                                                                                    |                                                                                                    |
| Hauteur                                               | 7,56 mm                                                                                                    | 7,56 mm                                                                                                    |
| Largeur                                               | 77,7 mm                                                                                                    | 77,7 mm                                                                                                    |
| Profondeur                                            | 295,2 mm                                                                                                    | 295,2 mm                                                                                                    |
| Plage de températures :                               |                                                                                                    |                                                                                                    |
| En fonctionnement                                     | Charge : 0 °C à 45 °C (32 °F à 113 °F) ;<br>décharge : 0 °C à 60 °C (32 °F à 140 °F)                                                                                                    | Charge : 0 °C à 45 °C (32 °F à 113 °F) ;<br>décharge : 0 °C à 60 °C (32 °F à 140 °F)                                                                                                    |
| Stockage                                              | de -20 °C à 60 °C (de 4 °F à 140 °F)                                                                                                    | -20 °C à 60 °C (4 °F à 140 °F)                                                                                                    |
| Temps de fonctionnement de la batterie                | Variable selon les conditions de<br>fonctionnement et peut être<br>considérablement réduite en cas d'utilisation<br>intensive.                                                                                                    | Variable selon les conditions de<br>fonctionnement et peut être<br>considérablement réduite en cas d'utilisation<br>intensive.                                                                                                    |
| Durée de chargement de la batterie<br>(approximative) | 2 h (ExpressCharge), 3 h (charge standard)<br>lorsque l'ordinateur est éteint<br>(i) REMARQUE : Contrôlez le temps de<br>chargement, la durée, les heures de<br>début et de fin, et ainsi de suite, à<br>l'aide de l'application<br>Dell Power Manager. Pour plus<br>d'informations<br>sur Dell Power Manager, consultez la<br>page www.dell.com/. | 2 h (ExpressCharge), 3 h (charge standard)<br>lorsque l'ordinateur est éteint<br>(i) REMARQUE : Contrôlez le temps de<br>chargement, la durée, les heures de<br>début et de fin, et ainsi de suite, à<br>l'aide de l'application<br>Dell Power Manager. Pour plus<br>d'informations<br>sur Dell Power Manager, consultez<br>la page www.dell.com/. |
| Durée d'autonomie de la batterie<br>(approximative)   | 300 cycles de décharge/charge                                                                                                    | 300 cycles de décharge/charge                                                                                                    |
| Pile bouton                                           | Non pris en charge                                                                                                    | Non pris en charge                                                                                                    |

## Affichage

#### Tableau 18. Caractéristiques de l'écran

| Description                | Valeurs                                |                                     |
|----------------------------|----------------------------------------|-------------------------------------|
| Туре                       | FHD (Full High Definition) non tactile | UHD (Ultra High Definition) tactile |
| Technologie d'écran        | Grand angle de vue (WVA)               | Grand angle de vue (WVA)            |
| Luminance (standard)       | 500 cd/m²                              | 500 cd/m <sup>2</sup>               |
| Dimensions (zone active) : |                                        |                                     |
| Hauteur                    | 336,38 mm                              | 336,38 mm                           |
| Largeur                    | 210,24 mm                              | 210,24 mm                           |
| Diagonale                  | 15,6 mm                                | 15,6 mm                             |
| Résolution native          | 1 920 x 1 200                          | 3 840 x 2 400                       |
| Mégapixels                 | 2,3 mégapixels                         | 9,2 mégapixels                      |

| Description                               | Valeurs            |                                                         |
|-------------------------------------------|--------------------|---------------------------------------------------------|
| Gamme de couleurs                         | sRGB 100 % minimum | Adobe 100 % min ; DCI-P3 94 % standard,<br>90 % minimum |
| Pixels par pouce (PPP)                    | 145                | 290                                                     |
| Rapport de contraste (min)                | 1 650:1            | 1600:1                                                  |
| Temps de réponse (max)                    | 35 ms              | 35 ms                                                   |
| Taux de rafraîchissement                  | 60 Hz              | 60 Hz                                                   |
| Angle de vue horizontal                   | 85 +/- degrés      | 85 +/- degrés                                           |
| Angle de vue vertical                     | 85 +/- degrés      | 85 +/- degrés                                           |
| Pas de pixel                              | 0,1752 mm          | 0,0876 mm                                               |
| Consommation d'énergie (maximale)         | 4,41 W             | 10,4 W                                                  |
| Finition antireflet et finition brillante | Antireflet         | Antireflet                                              |
| Options tactiles                          | Non                | Oui                                                     |

## Lecteur d'empreintes digitales

#### Tableau 19. Caractéristiques du lecteur d'empreintes digitales

| Description                 | Valeurs           |
|-----------------------------|-------------------|
| Technologie de capteur      | Capacitif         |
| Résolution du capteur       | 500 ррр           |
| Zone du capteur             | 5,49 mm x 4,47 mm |
| Taille en pixels du capteur | 108 x 88          |

## Vidéo

#### Tableau 20. Caractéristiques de la carte graphique séparée

#### Carte graphique séparée

| Contrôleur          | Prise en charge d'affichage externe | Taille de mémoire | Type de mémoire |
|---------------------|-------------------------------------|-------------------|-----------------|
| NVIDIA Quadro T1000 | n.d.                                | 4 Go              | GDDR6           |
| NVIDIA Quadro T2000 | n.d.                                | 4 Go              | GDDR6           |

#### Tableau 21. Caractéristiques de la carte graphique intégrée

# Carte graphique intégrée Contrôleur Prise en charge d'affichage externe Taille de mémoire Processeur Intel UHD Graphics 630 Type-C Mémoire système partagée Intel Core i5/i7/i9 de 10e génération Intel UHD Graphics P630 Type-C Mémoire système partagée Intel Xeon

## **Environnement de l'ordinateur**

Niveau de contaminants atmosphériques : G1 selon la norme ISA-S71.04-1985

#### Tableau 22. Environnement de l'ordinateur

| Description                  | En fonctionnement                                  | Stockage                                             |
|------------------------------|----------------------------------------------------|------------------------------------------------------|
| Plage de températures        | De 0 à 35 °C (de 32 à 95 °F)                       | -40 °C à 65 °C (-40 °F à 149 °F)                     |
| Humidité relative (maximale) | 10 à 90 % (sans condensation)                      | De 0 % à 95 % (sans condensation)                    |
| Vibrations (maximales)*      | 0,66 Grms                                          | 1,30 Grms                                            |
| Choc (maximal)               | 110 G†                                             | 160 G†                                               |
| Altitude (maximale)          | -15,2 m à 3 048 m (-4,64 pieds à<br>5 518,4 pieds) | -15,2 m à 10 668 m (-4,64 pieds à<br>19 234,4 pieds) |

\* Mesurées à l'aide d'un spectre de vibrations aléatoire simulant l'environnement utilisateur.

† Mesurées en utilisant une impulsion semi-sinusoïdale de 2 ms lorsque le disque dur est en cours d'utilisation.

# Écran Dell à faible lumière bleue

# AVERTISSEMENT : Une exposition prolongée à la lumière bleue émise par les écrans peut entraîner des effets à long terme, comme une tension oculaire, une fatigue oculaire et des lésions oculaires.

La fonctionnalité ComfortView des ordinateurs portables et écrans Dell est conçue pour réduire les émissions de lumière bleue afin d'améliorer le confort oculaire.

Pour réduire le risque de tension oculaire liée à l'utilisation d'un écran pendant une période prolongée, nous vous recommandons d'effectuer les opérations suivantes :

- 1. Placez l'écran de l'ordinateur portable à une distance de visualisation confortable située entre 50 cm et 70 cm (20 pouces et 28 pouces) de vos yeux.
- 2. Clignez fréquemment des yeux afin de les humecter ou humidifiez vos yeux avec de l'eau.
- **3.** Faites une pause de 20 minutes toutes les deux heures.
- 4. Détournez votre regard de l'écran et fixez un objet à une distance de 609,60 cm (20 pieds) pendant au moins 20 secondes lors de chaque pause.

# Raccourcis clavier du système Precision 5550

## i REMARQUE : Les caractères du clavier peuvent varier en fonction de la configuration de langue du clavier. Les touches utilisées pour les raccourcis restent les mêmes dans toutes les configurations de langue.

Certaines touches de votre clavier comportent deux symboles. Ces touches peuvent être utilisées pour saisir des caractères spéciaux ou pour exécuter des fonctions secondaires. Le symbole figurant sur la partie inférieure de la touche fait référence au caractère qui est tapé hors lorsque la touche est enfoncée. Si vous appuyez sur la touche Maj et que vous la maintenez enfoncée, c'est le symbole figurant en haut de la touche qui est saisi. Par exemple, si vous appuyez sur **2**, 2 est saisi ; si vous appuyez sur **Maj + 2**, @ est saisi.

Les touches **F1-F12** sur la rangée du haut du clavier sont des touches de fonction pour le contrôle multimédia, comme indiqué par l'icône située en bas de la touche. Appuyez sur la touche de fonction pour appeler la tâche représentée par l'icône. Par exemple, lorsque vous appuyez sur **F1**, cela désactive le son (reportez-vous au tableau ci-dessous).

Cependant, si les touches de fonction F1-F12 sont nécessaires pour des applications logicielles spécifiques, les fonctionnalités multimédias peuvent être désactivées en appuyant sur Fn + Échap. Par la suite, les commandes multimédias peuvent être appelées en appuyant sur Fn et sur la touche de fonction concernée. Par exemple, vous pouvez désactiver l'audio en appuyant sur Fn + F1.

i REMARQUE : Vous pouvez également définir le comportement principal des touches de fonction (F1–F12) en modifiant l'option Comportement des touches de fonction dans le programme de configuration du BIOS.

#### Tableau 23. Liste des raccourcis clavier

| Touche de fonction           | Touche redéfinie (pour le contrôle multimédia) | Behavior (Comportement<br>des touches de fonction) |
|------------------------------|------------------------------------------------|----------------------------------------------------|
| لال×<br><sub>F1</sub>        | fn + S                                         | Couper l'audio                                     |
| ۲).<br>F2                    | fn + 4                                         | Diminuer le volume                                 |
| <b>口</b> »)<br><sub>F3</sub> | fn + 🖓 🕞                                       | Augmenter le volume                                |
|                              | fn + ▷II <sub>F4</sub>                         | Lire/mettre en pause                               |
| کے ۔<br>F5                   | fn + `苎´ <sub>F5</sub>                         | Activer/désactiver le<br>rétroéclairage du clavier |
| -نە:-<br>F6                  | fn +                                           | Diminuer la luminosité                             |
| <b>F</b> 7                   | fn + 🔆 F7                                      | Augmenter la luminosité                            |

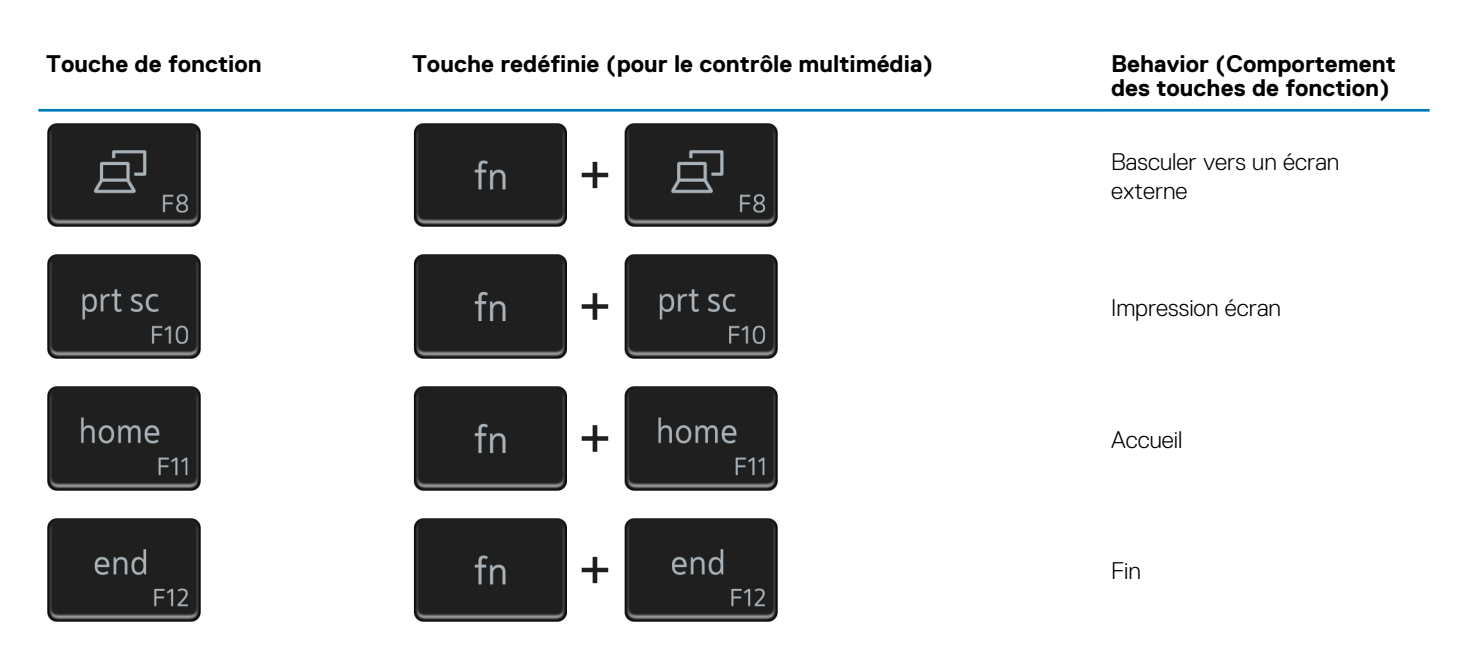

La touche **Fn** est également utilisée avec certaines touches du clavier pour appeler d'autres fonctions secondaires.

#### Tableau 24. Liste des raccourcis clavier

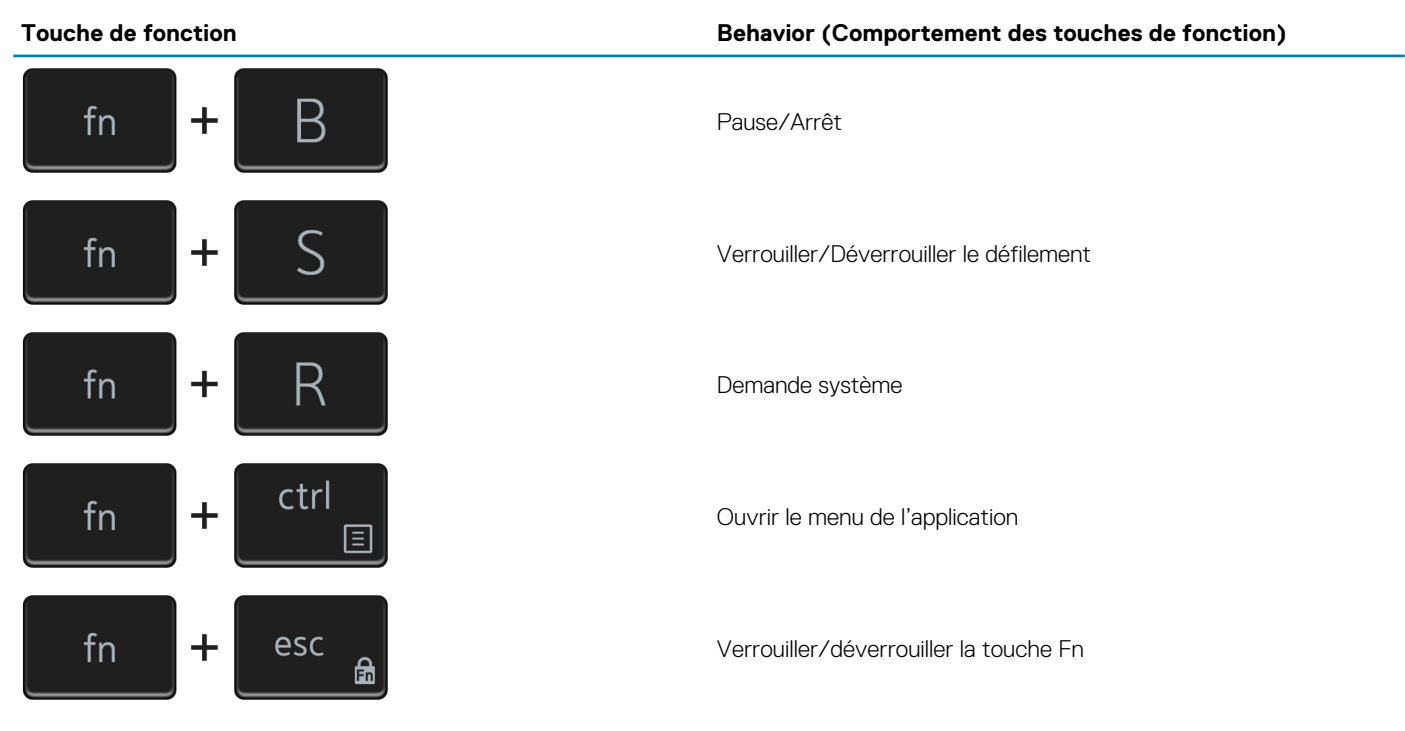

## Obtenir de l'aide et contacter Dell

6

## **Ressources d'aide en libre-service**

Vous pouvez obtenir des informations et de l'aide sur les produits et services Dell en utilisant ces ressources en libre-service :

#### Tableau 25. Ressources d'aide en libre-service

| Ressources d'aide en libre-service                                                                                                    | Emplacement de la ressource                                                                                                    |
|----------------------------------------------------------------------------------------------------|----------------------------------------------------------------------------------------------------|
| Informations sur les produits et services Dell                                                                                                    | www.dell.com                                                                                                    |
| My Dell                                                                                                    | Deell                                                                                                    |
| Conseils                                                                                                    |                                                                                                    |
| Contactez le support                                                                                                    | Dans la recherche Windows, saisissez Contact Support, puis appuyez sur Entrée.                                                                                                    |
| Aide en ligne concernant le système d'exploitation                                                                                                    | www.dell.com/support/windows                                                                                                    |
|                                                                                                    | www.dell.com/support/linux                                                                                                    |
| Informations de dépannage, manuels utilisateur, instructions sur<br>l'installation, caractéristiques des produits, blogs d'aide technique,<br>pilotes, mises à jour logicielles, etc.                                          | www.dell.com/support                                                                                                    |
| Articles de la base de connaissances Dell pour traiter différents<br>problèmes liés à l'ordinateur.                                                                                                    | <ol> <li>Rendez-vous sur https://www.dell.com/support/home/?<br/>app=knowledgebase.</li> <li>Saisissez l'objet ou le mot-clé dans la case Recherche.</li> <li>Cliquez sur Rechercher pour obtenir les articles connexes.</li> </ol>           |
| Trouvez et découvrez les informations suivantes à propos de votre                                                                                                    | Voir Mon Dell et moi sur le site www.dell.com/support/manuals.                                                                                                    |
| produit :<br>• Caractéristiques du produit                                                                                                    | Pour localiser la section <i>Mon Dell et moi</i> relative à votre produit, identifiez votre produit en utilisant l'un des moyens suivants :                                                                                                   |
| <ul> <li>Système d'exploitation</li> <li>Configuration et utilisation de votre produit</li> <li>Sauvegarde des données</li> <li>Dépannage et diagnostics</li> <li>Restauration du système et des paramètres d'usine</li> </ul> | <ul> <li>Sélectionnez Identifier mon produit.</li> <li>Sélectionnez votre appareil dans le menu déroulant sous<br/>Afficher les produits.</li> <li>Saisissez le Numéro de série ou l'ID de produit dans la barre<br/>de recharche.</li> </ul> |

Informations sur le BIOS

**Contacter Dell** 

#### Pour contacter Dell pour des questions commerciales, de support technique ou de service client, consultez le site www.dell.com/ contactdell.

votre pays.

i REMARQUE : Si vous ne disposez pas d'une connexion Internet, vous pouvez utiliser les coordonnées figurant sur votre facture d'achat, votre bordereau de livraison, votre facture ou dans le catalogue de produits Dell.